# **TOP UP BCA DI PORTAL AGEN LION AIR**

## A. LANGKAH – LANGKAH DI PORTAL AGEN LION AIR

1. Click menu "BCA Top Up Request" di Halaman Utama Portal

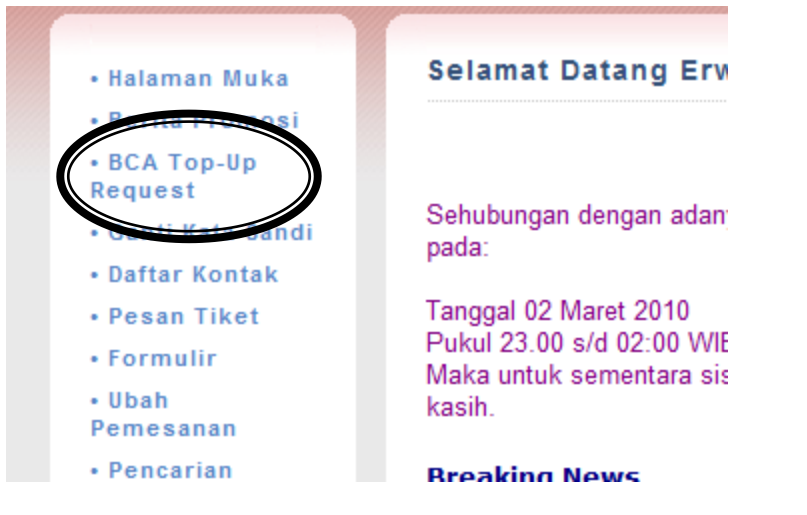

- 2. Berikutnya masukan UserID KlikBCA anda beserta nominal top up. Nominal Top up yang tersedia adalah IDR 10 juta, IDR 25 juta atau IDR 100 juta.
- 3. Klik "submit" untuk memproses permohonan Top Up pada sistem KlikBCA.
- 4. Pembayaran kemudian dapat dilakukan melalui KlikBCA (www.klikbca.com) dengan menggunakan User ID KlikBCA yang sama.

| Credit Top-Up Request                 |                 |                              |                 |                      |
|---------------------------------------|-----------------|------------------------------|-----------------|----------------------|
| Jser ID:                              | Amount:         |                              | Submit          |                      |
|                                       |                 |                              |                 |                      |
| Request Time                          | Currency        | Amount                       | Paid            | Processed            |
| Request Time<br>11/03/10 15:51:36.017 | Currency<br>IDR | A m o u n t<br>25,000,000.00 | Paid<br>Pending | Processed<br>Pending |

- 5. Mohon untuk melakukan pembayaran paling lambat 30 menit setelah pemesanan anda di portal ini.
- 6. Dana akan dikredit pada Agent Portal anda setelah transaksi berhasil di KlikBCA.
- 7. Pada tabel di atas, bilamana dana sudah dipindahbukukan pada KlikBCA maka kolom Paid akan tampil sebagai "Berhasil". Kemudian, bilamana dana sudah dikreditkan pada saldo Top Up anda maka kolom Processed akan tampil sebagai "Berhasil".
- 8. Saldo Top Up anda dapat digunakan setelah berhasil diproses seperti di atas.

### B. LANGKAH – LANGKAH DI PORTAL KlikBCA

- 1. Masuk ke <u>www.klikbca.com</u>, pilih Login KlikBCA Individu, masukkan User ID KlikBCA Individu dan Password
- 2. Pilih Menu Pembayaran e-Commerce

| A BCA                         | INDIVIDUAL [LOGOUT]                                                                                   |
|-------------------------------|----------------------------------------------------------------------------------------------------|
| Pembelian                     | Tanggal : 11/03/2010 Jam : 12:20:57                                                                   |
| Pembaganan                    |                                                                                                    |
| Pembayaran<br>e-Commerce      | Login Terakhir Anda tanggal : 11/03/2010 11:24:09                                                     |
| Transfer Dame                 | K ERWIN TANUJAYA, Selamat Datang Di Internet Banking BCA                                              |
| Informasi Rekening            |                                                                                                    |
| Informasi Kartu Kredit        | Dalam rangka meningkatkan kenyamanan nasabah, maka:                                                   |
| Informasi Kredit<br>Konsumer  | - Batas waktu bansaksi LLG diperpanjang dari Pk 10:00 WIB menjadi Pk 13:00 WIB                        |
| Informasi Produk<br>Investasi | Pk 14:00 WIB                                                                                          |
| Informasi Lainnya             | <ul> <li>Alamat pengiriman email notifikasi KlikBCA berubah dari klikbca@bca.co.id menjadi</li> </ul> |
| Status Transaksi              | RiikbCa@RiikbCa.com                                                                                   |
| Histori Transaksi             |                                                                                                    |
| Administrasi                  |                                                                                                    |
| E-Mail                        |                                                                                                    |
| [LOGOUT]                      |                                                                                                    |
|                               | Copyright © 2000 ( BCA All Rights Reserved                                                            |

- 3. Pilih Kategori "Lain-lain"
- 4. Pilih Nama Perusahaan "Top-Up Lion Air"
- 5. Pilih Rekening Debet
- 6. Klik "Lanjutkan"

| Klik                          | INDIVIDUAL                          | [LOGOUT]       |
|-------------------------------|-------------------------------------|----------------|
| C                             |                                     |                |
| Pembelian                     | Tanggal : 11/03/2010 Jam : 12:22:01 | 6              |
| Pembayaran                    | PEMBAYARAN E-COMMERCE               |                |
| Pembayaran<br>e-Commerce      | KATEGORI                            | n 🗸            |
| Transfer Dana                 | NAMA PERUSAHAAN                     | o Lion Air 🞽   |
| Informasi Rekening            | DARI REKENING                       |                |
| Informasi Kartu Kredit        |                                     | Lanjutkan      |
| Informasi Kredit<br>Konsumer  |                                     |                |
| Informasi Produk<br>Investasi |                                     |                |
| Informasi Lainnya             |                                     |                |
| Status Transaksi              |                                     |                |
| Histori Transaksi             |                                     |                |
| Administrasi                  |                                     |                |
| E-Mail                        |                                     |                |
| [LOGOUT]                      |                                     |                |
|                               | Copyright © 2000 BCA All RI         | ights Reserved |

#### 7. Muncul transaksi yang dipesan

#### 8. Pilih transaksi yang akan dibayar

| Purchase                        | Date :             | 09/03/2010 Tir              | ne : 16:45:07           |                          | 6           |  |
|---------------------------------|--------------------|-----------------------------|-------------------------|--------------------------|-------------|--|
| Payment                         | E-COMMERCE PAYMENT |                             |                         |                          |             |  |
| e-Commerce Payment              | -                  | -                           | nen recom               |                          |             |  |
| Fund Transfer                   | Fre                | commerce Payr<br>om Account | rent : Top-U<br>: 00178 | 91000                    |             |  |
| Account Information             | Income of          |                             |                         |                          |             |  |
| redit Card Information          | Select             | Date/Time<br>Transaction    | Transaction Number      | Description              | Amount      |  |
| nvestment Product<br>nformation |                    | 00/00/2010                  |                         |                          |             |  |
| Other Information               | >                  | 16:45:45.947                | IDJKT0020274545946      | IDJKT002027 IDR5,000,000 | Rp, 5,000,0 |  |
| ransaction Status               | -                  |                             |                         |                          |             |  |
| ransaction History              | Notes :            |                             |                         |                          |             |  |
| Administration                  | All trans          | actions will be ;           | processed by date and t | ime order.               |             |  |
|                                 |                    |                             |                         |                          | Continue    |  |
| E-Mail                          | _                  |                             |                         |                          |             |  |

#### 9. Masukkan respon KeyBCA untuk konfirmasi pembayaran

| Purchase                          | Date : 09/03/2           | 010 Time : 16:46:28    |                                 |                 |
|-----------------------------------|--------------------------|------------------------|---------------------------------|-----------------|
| Payment                           | E-COMMERC                | E PAYMENT              |                                 |                 |
| -Commerce Payment                 | Contract Call Contract   |                        |                                 |                 |
| Fund Transfer                     | e-Comme<br>From Acco     | rce Payment i<br>unt i | Top-Up Lion Air<br>0017891000   |                 |
| Account Information               |                          |                        |                                 |                 |
| iredit Card Information           | Date/Time<br>Transaction | Transaction Number     | Description                     | Amount          |
| Investment Product<br>Information | 09/03/2010               | IDJKT0020274545946     | IDJKT002027 IDR5,000.000        | Rp. 5,000,000.0 |
| Other Information                 |                          |                        | Amount of Payment (Rp) :        | 5,000,000.0     |
| fransaction Status                |                          |                        | <u> </u>                        |                 |
| fransaction History               | KEYBCA RESI              | PONSE APPLI 1          | HELP KEY                        | BCA             |
| Administration                    |                          |                        | CURE YOUR DATA CATRY IS CORRECT |                 |
| E-Mail                            |                          | BCA 15 NOT R           | ESPONSIBLE FOR ANY DATA MISENTR | tΨ.             |
|                                   |                          |                        |                                 |                 |
|                                   |                          |                        |                                 | Submit Cancel   |

10. Pembayaran selesai dilakukan

| urchase                       | Date : 09/03/2010 Time : 16:46:45 |                                                        |
|-------------------------------|-----------------------------------|--------------------------------------------------------|
| ayment                        | E-COMMERCE PAYMENT                |                                                        |
| Commerce Payment              | YOUR E-COM<br>HAS BEEL            | IMERCE PAYMENT TRANSACTION<br>N SUCCESSFULLY COMPLETED |
| ind Transfer                  | DATE                              | : 09-03-2010                                           |
| count Information             | TIME                              | 10.40.38                                               |
| edit Card Information         | REFERENCE NUMBER                  | 66D93C85-F798-7087-F291-90CD77C1C8D8                   |
| vestment Product<br>formation | E-COMMERCE PAYMENT                | : Top-Up Lion Air                                      |
| her Information               | TRANSACTION NUMBER                | 10JKT0020274545946                                     |
| ansaction Status              | AMOUNT OF PAYMENT                 | : Rp. 5.000.000,00                                     |
| ansaction History             | SEQUENCE NUMBER                   | 2 789100                                               |
| ministration                  |                                   |                                                        |
| Mail                          | PLEASE K<br>AS A PRO              | CEP THE REFERENCE NUMBER<br>DOF OF YOUR TRANSACTION    |
|                               |                                   |                                                        |
|                               |                                   |                                                        |
| Lincourt                      |                                   | Print                                                  |